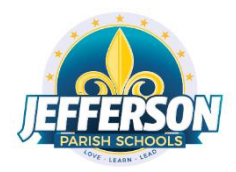

## Connecting a Windows PC To Home Internet Service

## **Connecting Windows 10 to Home Internet Service**

**PURPOSE** - This document will provide steps to connect a Windows 10 computer to an established home Internet (Wi-Fi) service.

1. Turn on the JPS Windows 10 Laptop. When the login screen appears, click CTRL-ALT-DEL.

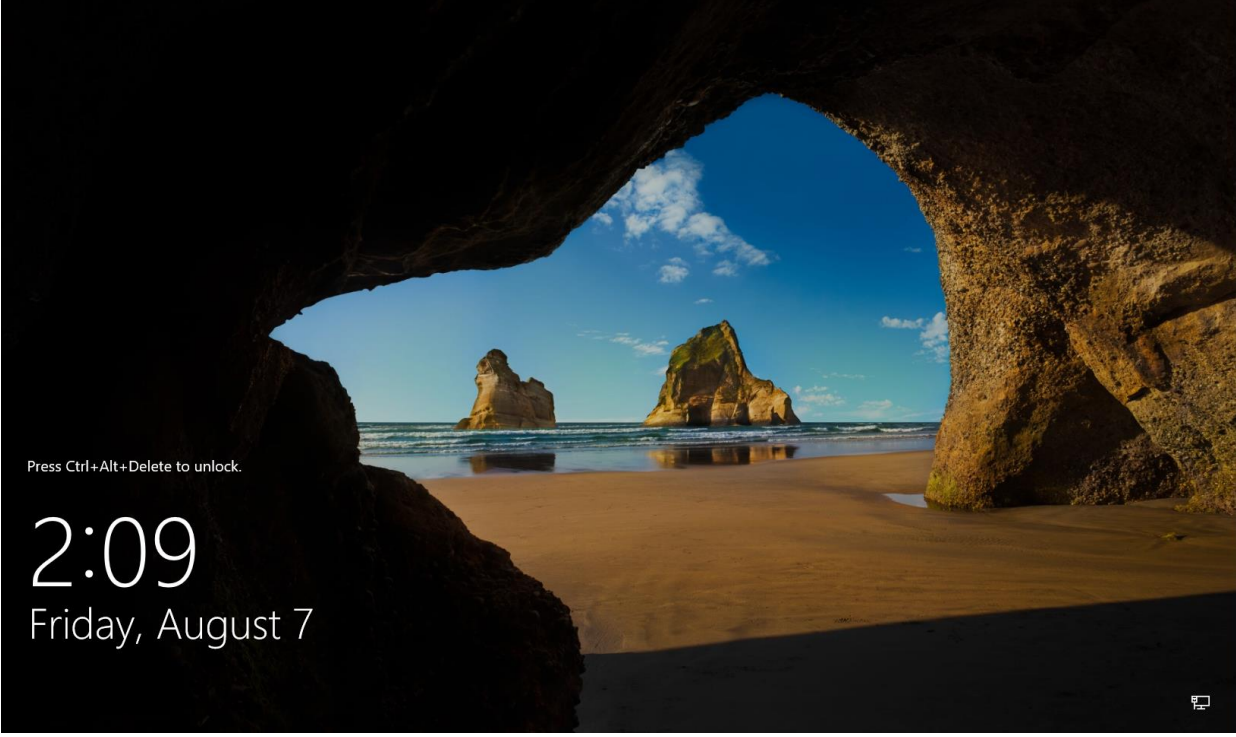

Windows 10 Login Screen

2. On the *Attention – Jefferson Parish Schools* Users page, read the Jefferson Parish Schools Acceptable Use policy, and then click on the OK button.

| ATTE       | NTION - JEFFERSON PARISH SCHOOLS USERS                                                                                                    |
|------------|----------------------------------------------------------------------------------------------------|
| This is a  | private computer system and is the property of Jefferson Parish Schools.                                                                    |
| Unautho    | rized or improper use of this system and/or network may result in any action and/or civil charges/criminal penalties and prosecution by law |
| Evidence   | e of unauthorized use collected during monitoring may be used for                                                                           |
| administ   | rative, criminal, or other punitive action. By continuing to access and use                                                                 |
| this syste | em you indicate your awareness that you have no expectation of privacy and<br>sent to the Accentable Use Policy of Jefferson Parish Schools |
| you con.   |                                                                                                    |
|            |                                                                                                    |
|            | JK.                                                                                                    |
|            |                                                                                                    |

Acceptable Use Policy Page

3. At the User Login page, enter your JPSCHOOLS-issued username and password, and then click on the right-facing arrow to login.

| CEFFERSON<br>PARITY SCHOOLS            |
|----------------------------------------|
| Other user                             |
| new.student                            |
| •••••••• • • • • • • • • • • • • • • • |
| Sign in to: local.jpschools.org        |
| How do I sign in to another domain?    |
|                                        |

## Windows Login Page

4. After a successful login, go to the bottom right of the screen and click on the wireless symbol.

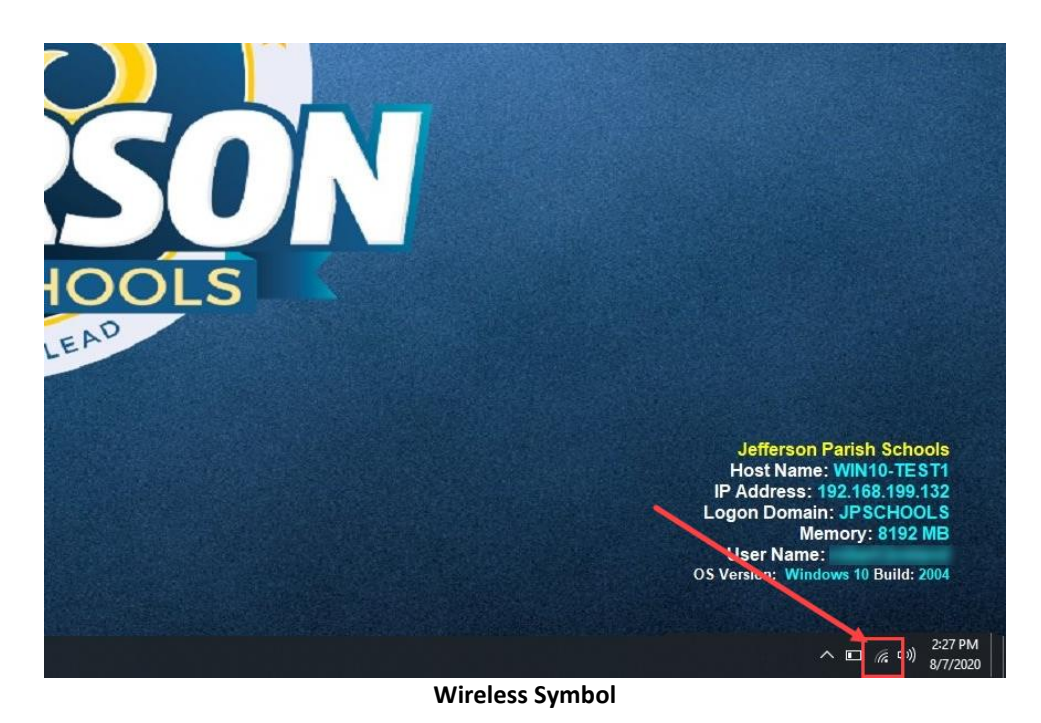

5. When the network popup appears, choose your wireless network (in this example *Tsunami-22*) from the list and click on the **Connect** button.

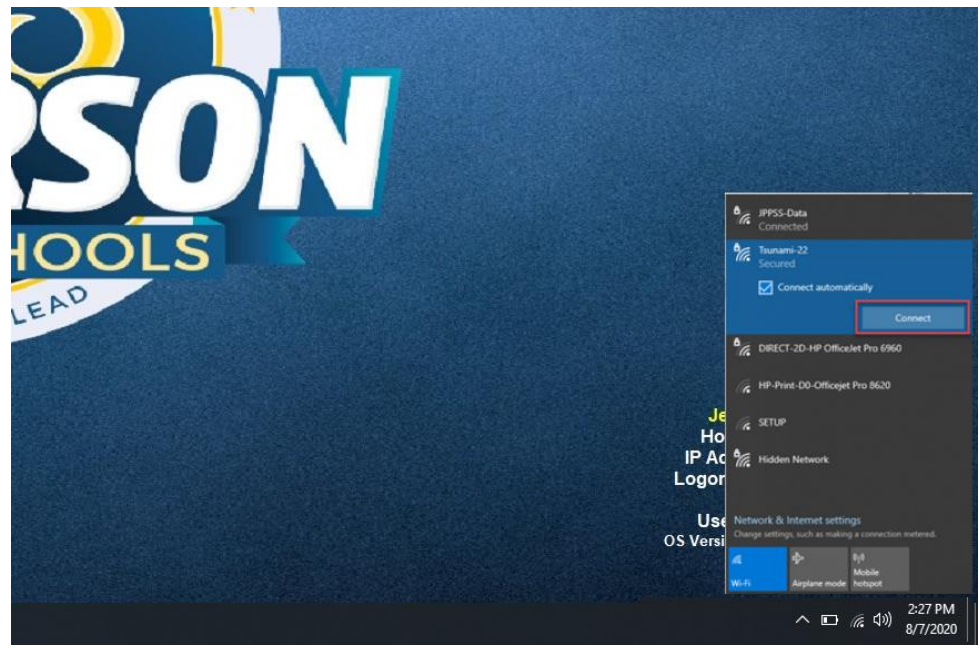

**Wireless Selection** 

6. Enter your home wireless network security key and press the Next button.

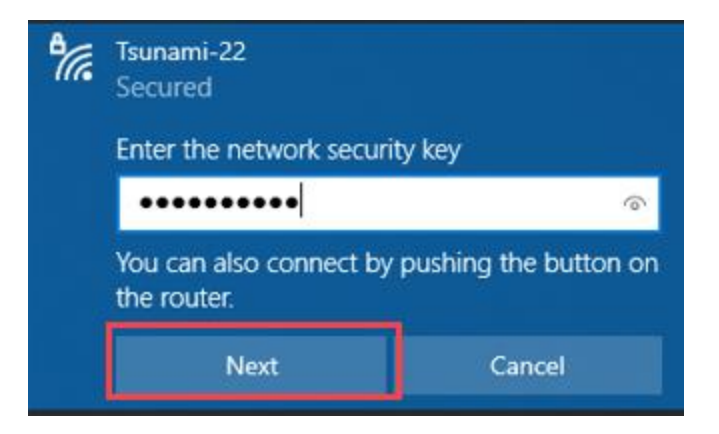

7. If the key is entered correctly, you should see a message similar to the following:

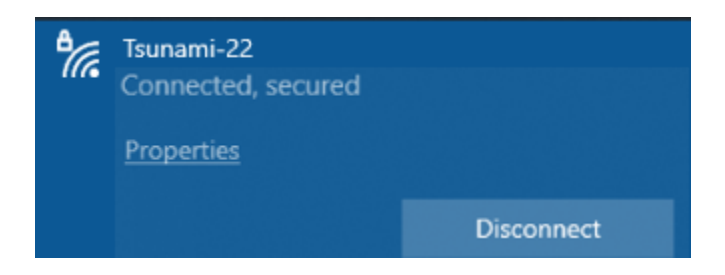

8. Your home internet service is now connected.